# GOVERNMENT OF ODISHA FINANCE DEPARTMENT

1

22674 No FIN-OBFA-OB-0001-2023

dated 11.08.2023

From

Vishal Kumar Dev, IAS Principal Secretary to Government.

To

<u>The Additional Chief Secretary to Government/</u> <u>Principal Secretary to Government/</u> <u>Commissioner-cum-Secretary to Government/</u> <u>Secretary to Government/</u> <u>Special Secretaries to Government/</u> <u>All Departments</u>

Sub: Online Outcome Budget Monitoring Module, 2023-24 in Budget Execution Technique Automation (BETA) System.

Sir,

I am to say that the Departments have been requested to prepare Online Outcome Budget, 2023-24 in Budget Execution Technique Automation (BETA) System vide Finance Department letter No.13359/F, dated 02.05.2023 & letter No.17646/F, dated 21.06.2023 by 29<sup>th</sup> June, 2023.

2. The real value of Outcome budget lies in its utility as a policy tool to link allocation and disbursement of public fund with proper periodic monitoring of its outputs and outcomes. The online monitoring module in BETA system has been updated for the year 2023-24. The Departments are required to enter their quarterly achievement (both financial & physical) against the target so fixed for the financial year 2023-24 **latest by 10<sup>th</sup> of the subsequent month of the respective quarter**.

3. The user manual indicating detail process flow for entering quarterly achievement (both financial & physical) against the annual target in the Online Outcome Budget Monitoring Module and approval of the same in BETA by the Departments has been prepared and enclosed at **Annexure** for reference and guidance of the Departments. This will help the Administrative Department Users to enter and update the information in the respective fields of the monitoring module in Budget Execution Technique Automation (BETA) System.

4. The technical team (BETA) and Programme Performance & Outcome Monitoring Unit (PPOMU) of Finance Department will provide necessary hand holding support and guidance to the Departments for the purpose.

I would, therefore, request you to kindly issue necessary instructions to the scheme handling officers, FAs/AFAs as well as the Budget Controlling Officers for timely completion of the process so as to monitor quarterly achievement of outputs and outcomes (both financial & physical) in the designed Monitoring Module in BETA for the financial year 2023-24.

Yours faithfully,

**Principal Secretary to Government** 

Memo No. 22675 \_\_\_/F,

## Dt. 11.08.2023

Dt. 11.08.2023

Dt. 11,08.2023

Copy along with copy of the enclosure (Annexure) forwarded to all FAs/AFAs of all Departments for kind information and necessary action.

MKy 108 23

Joint Secretary to Government

Memo No. 22676 /F,

Copy along with copy of the enclosure **(Annexure)** forwarded to all Budget Expenditure Branches of Finance Department for information and necessary action.

MKM 1108/23

Joint Secretary to Government

Memo No. 22677 /F,

0

Copy along with copy of the enclosure **(Annexure)** forwarded to the Team Leader, PPOMU, MDRAFM Campus, Chandrasekharpur, Bhubaneswar for information and necessary action.

Mary 1108/23

Joint Secretary to Government

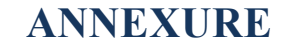

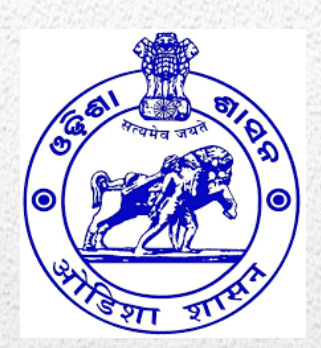

# Online Outcome Budget Monitoring Module User Manual 2023-24

Data Entry Interface for Administrative Departments

#### About the Document

This document explains detail process flow for entering quarterly achievement (both financial & physical) against the annual target in the online outcome budget monitoring module and approval of the same in Budget Execution Technique Automation (BETA) System (<u>http://onlinebudget.gov.in</u>). This will facilitate the Administrative Department Users to enter and update the information in the respective fields of the developed outcome budget monitoring module in BETA System in accordance with the prescribed guideline.

# **CONTENTS**

| 1. | PROCESS FLOWCHART OF ONLINE OUTCOME BUDGET MONITOIRNG MODULE                                                                    |
|----|----------------------------------------------------------------------------------------------------|
| 2. | ENTERING QUATERLY PROGRESS AGAINST THE ANNUAL TARGET IN ONLINE OUTCOME<br>BUDGET MONITROING MODULE BY ADMINISTRATIVE DEPARTMENT |
| 3. | APPROVAL BY SECRETARY OF ADMINISTRATIVE DEPARTMENT                                                                              |

## 1.PROCESS FLOWCHART OF ONLINE OUTCOME BUDGET MONITORING MODULE

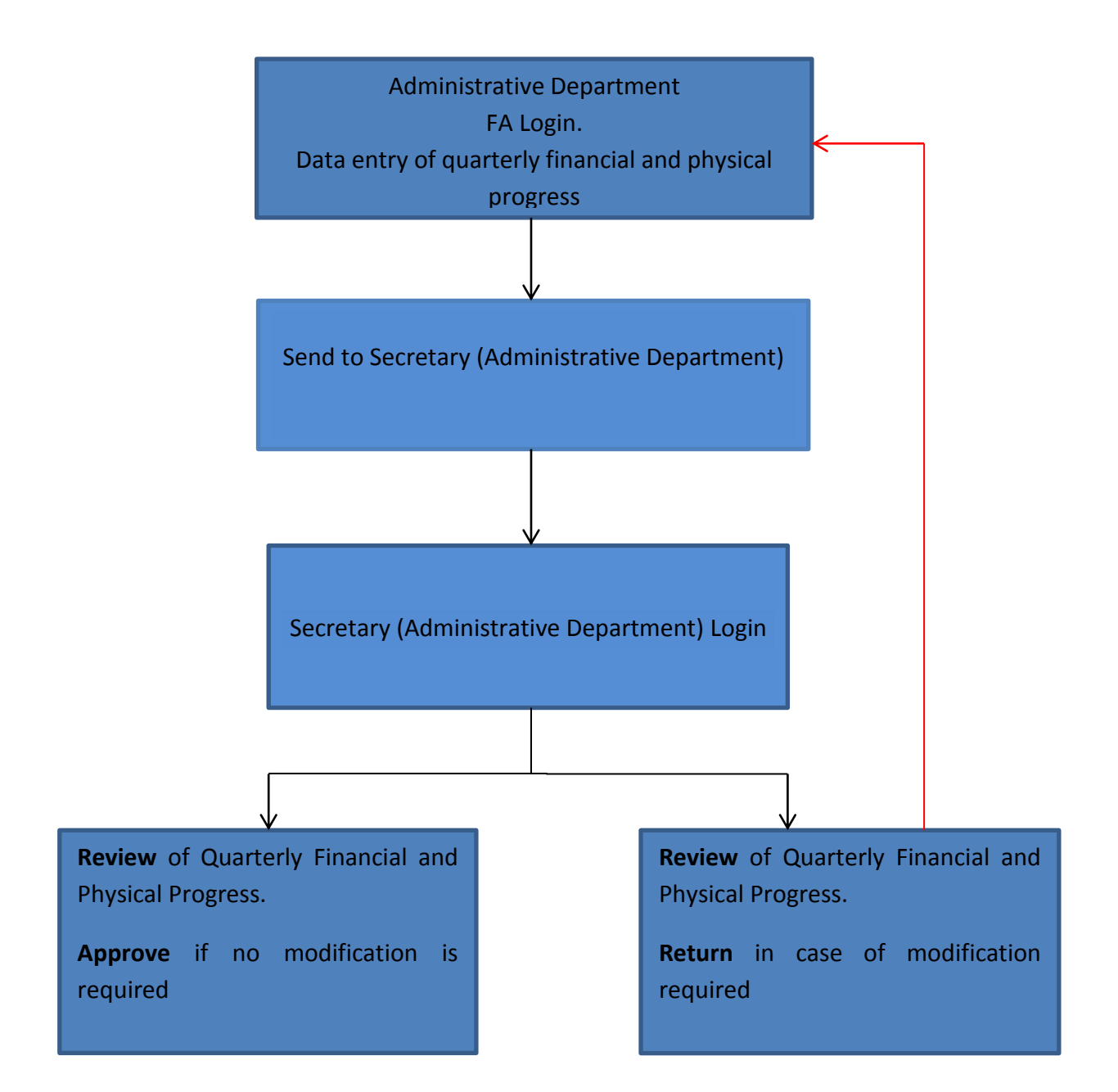

## 2. ENTERING QUATERLY PROGRESS AGAINST THE ANNUAL TARGET IN ONLINE OUTCOME BUDGET MONITORING MODULE BY ADMINISTRATIVE DEPARTMENT (FA)

### 2.1 Login and Entering the Data

2.1.1 The preparation of the Quarterly Progress of Outcome Budget is to be initiated by the FA of the Administrative Department on the BETA System. Open web browser and open the URL: <u>http://onlinebudget.gov.in</u> .

This can be accessed by concerned FAs with their user credentials. User id and password is case sensitive. The process for data entry by FA is outlined below.

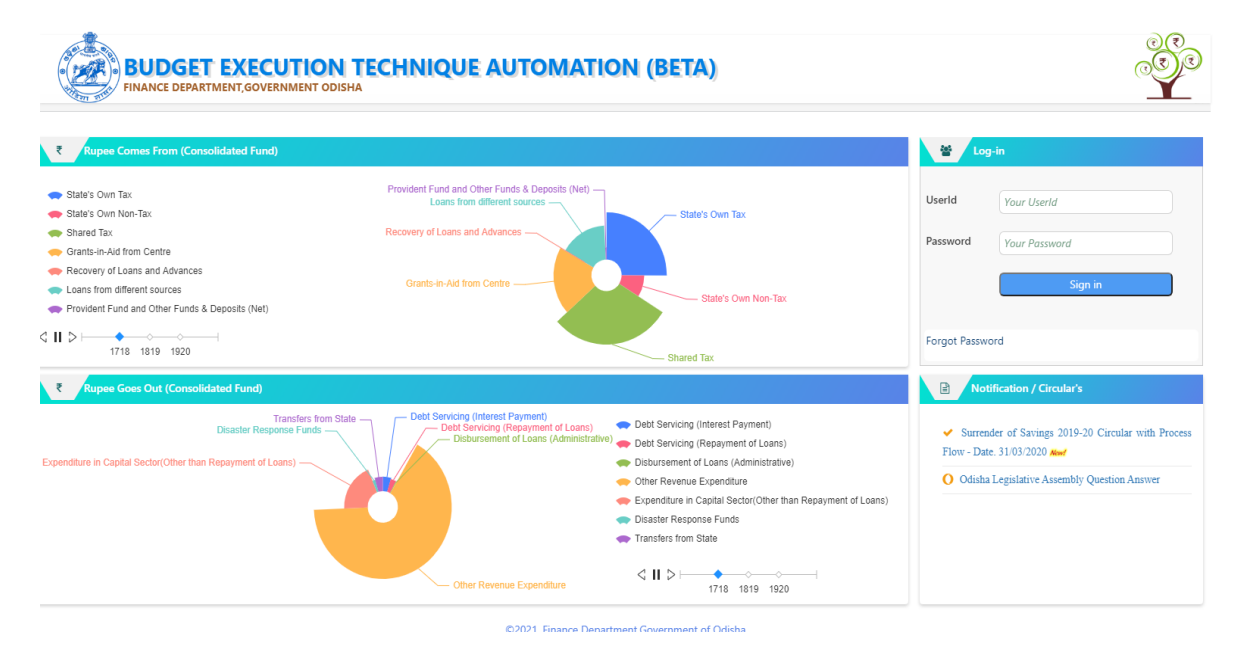

2.1.2 After the successful login, following screen will be displayed:

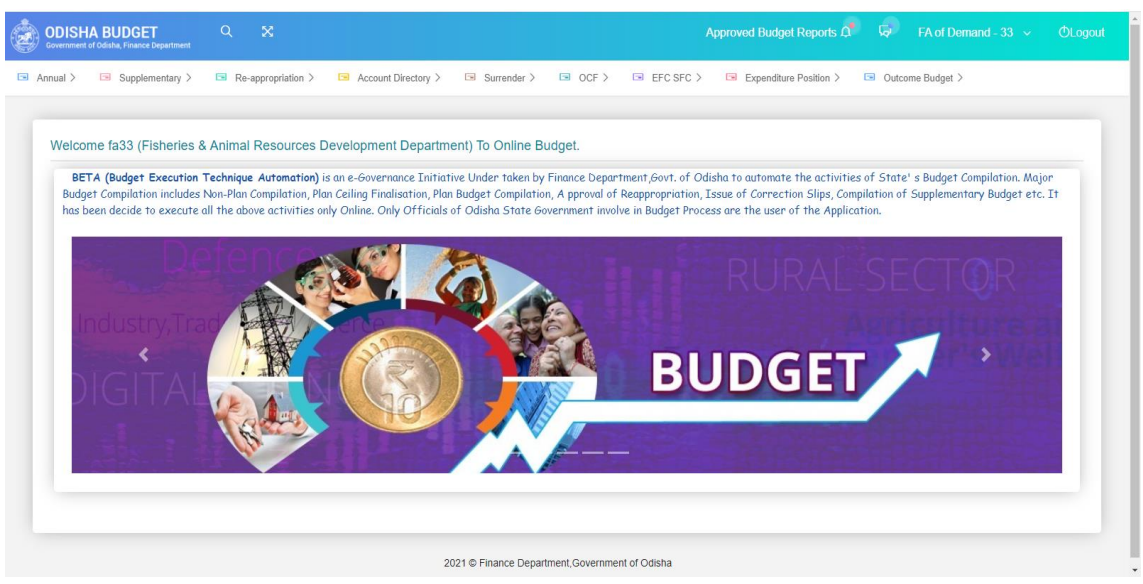

2.1.3 Click the tab "Outcome Budget" to access the menu. Click "Quarterly Monitoring" from the dropdown list and then select "Data Entry for Monitoring" to enter details of Quarterly Progress of Outcome Budget.

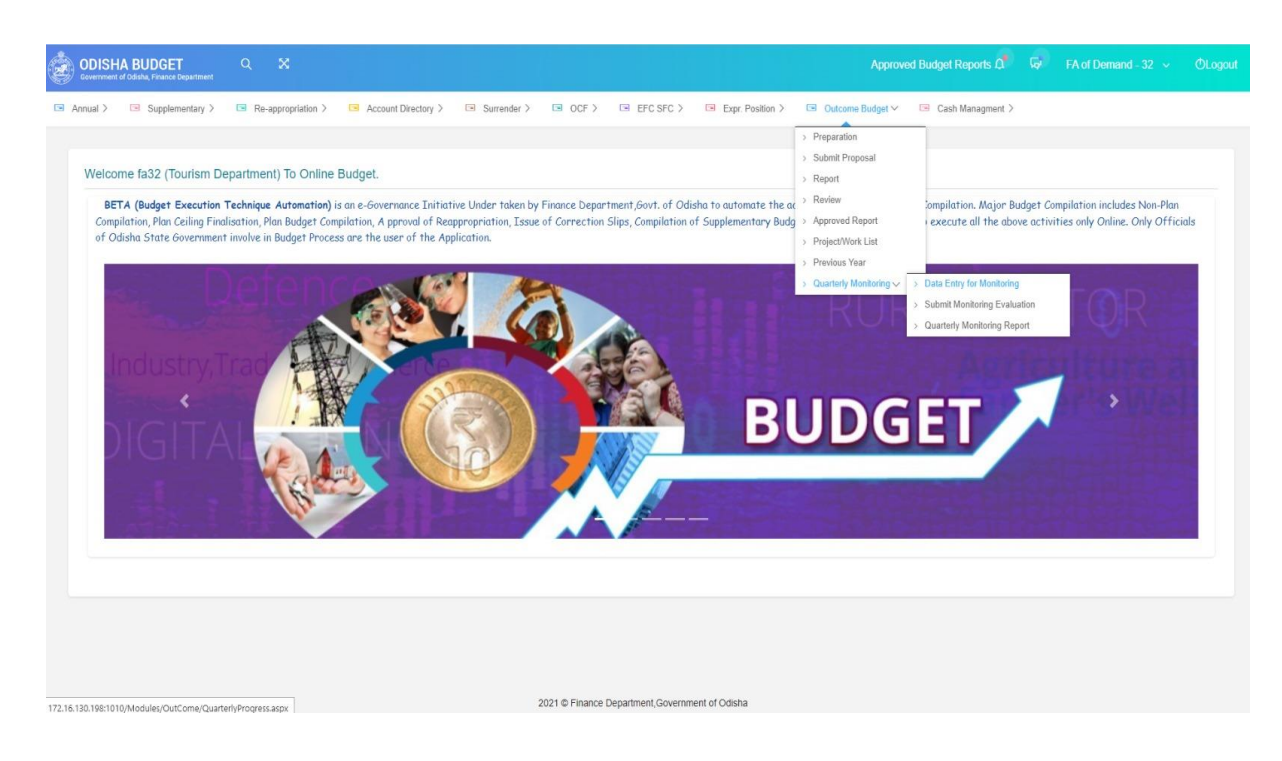

2.1.4 After selecting on "Data Entry for Monitoring", the following screen will be displayed. Select one from the "Classification" dropdown list as State Sector Schemes, Centrally Sponsored Schemes or Central Sector Schemes or SFC/UFC or EOM.

| ODISHA B<br>Government of Odis | UDGET Q X                                                |                         | Approved Budget Reports D            | FA of Demand - 33 🗸 | OLogout |
|--------------------------------|----------------------------------------------------------|-------------------------|--------------------------------------|---------------------|---------|
| Annual > 🗔                     | Supplementary > 🔄 Re-appropriation > 🕞 Account Directory | > 🕞 Surrender > 🕞 OCF > | ■ EFC SFC > ■ Expenditure Position > | Outcome Budget >    |         |
| Outcome E                      | Budget 2021-2022                                         |                         |                                      |                     |         |
| Department                     | 33-FISHERIES & ANIMAL RESOURCES DEVELOPMENT DEP          |                         |                                      |                     |         |
| Classification                 | Select Classification                                    |                         |                                      |                     |         |
|                                | State Sector Schemes<br>Centrally Sponsored Schemes      |                         |                                      |                     |         |
|                                |                                                          |                         |                                      |                     |         |
|                                |                                                          |                         |                                      |                     |         |

2.1.5 The following screen with the list of relevant schemes will be displayed. On selecting the scheme classification and clicking "View" button.

|               | nt of Odisha, Finance Department                |                                                                                                    |                                                                                            |                                                   |                               |                    | Approved E | Budget F    | Reports 1.1           | Set FA o             |           |             | ULOGC |
|---------------|-------------------------------------------------|----------------------------------------------------------------------------------------------------|--------------------------------------------------------------------------------------------|---------------------------------------------------|-------------------------------|--------------------|------------|-------------|-----------------------|----------------------|-----------|-------------|-------|
| innual >      | Supplementary >                                 | Re-appropri<br>Re-appropri<br>Re- | riation > 🕒 Account Directory >                                                            | Surrender >                                       | OCF >                         | EFC SFC >          | 📼 Exp      | r. Position | > 🗔 Ou                | tcome Budget >       | 📼 Cash I  | Managment > |       |
|               |                                                 |                                                                                                    |                                                                                            |                                                   |                               |                    |            |             |                       |                      |           |             |       |
| Outco         | ome Budget 2021-2022                            |                                                                                                    |                                                                                            |                                                   |                               |                    |            |             |                       |                      |           |             |       |
| Department    | t 34-CO-OPERATIO                                | ON DEPARTME                                                                                                    | NT V                                                                                       |                                                   |                               |                    |            |             |                       |                      |           |             |       |
| Classificatio | on Establishment, Op                            | erations and M                                                                                                    | laintenance Expenditure                                                                    |                                                   |                               |                    |            |             |                       |                      |           |             |       |
|               |                                                 | View                                                                                                    |                                                                                            |                                                   |                               |                    |            |             |                       |                      |           |             |       |
|               |                                                 |                                                                                                    |                                                                                            |                                                   |                               |                    |            |             |                       |                      |           |             |       |
| SI.No         | Scheme Details                                  | Resource                                                                                                    | Objective                                                                                  |                                                   |                               |                    | Provision  | lfms<br>Exp | Financial<br>Progress | Physical<br>Progress |           |             |       |
| 1             | RCS,Odisha                                      |                                                                                                    | For payment of fee to legal consultants in<br>fee,payment of court fee                     | respect of various Supre                          | eme Court cases,Paymer        | nt of arbitration  | 1000       | 77          |                       | 0                    | Financial | Physical    |       |
| 2             | Odisha State Cooperative<br>Election Commission |                                                                                                    | Imparting training to the Election Officers a<br>level for smooth conduct of Cooperative E | and Polling personnel at<br>lection in the State. | state level, district level a | ind circle (zonal) | 1500       | 0           |                       | c                    | Financial | Physical    |       |
| 3             | Audit Establishment-O/o<br>AGCS,Odisha          |                                                                                                    | Payment of consultation fee for various se                                                 | ervice                                            |                               |                    | 48         | 7           |                       | 0                    | Financial | Physical    |       |
|               |                                                 |                                                                                                    |                                                                                            |                                                   |                               |                    | 2548       | 84          |                       | 0                    |           |             |       |
|               |                                                 |                                                                                                    |                                                                                            |                                                   |                               |                    |            |             |                       |                      |           |             |       |

2.1.6 Click the "Financial" button on the right hand side to enter the quarterly financial progress against the listed scheme/sub-schemes. The following screen with quarterly financial progress input screen will be visible. The "IFMS expenditure" field will be auto-populated. FA to input data in the "Target Achieved" field.

|                     |                                 | quarte                                  | ny manca                                 | Introgres                           | 13                                        |                                        |                                         |                                       |     |
|---------------------|---------------------------------|-----------------------------------------|------------------------------------------|-------------------------------------|-------------------------------------------|----------------------------------------|-----------------------------------------|---------------------------------------|-----|
| Scheme Details      | GENER                           | AL ECON                                 | OMIC SER                                 | VICES-TO                            | ourism-Pub                                | olicity of T                           | ourism-OTI                              | HERS                                  |     |
| Objective           | To incre<br>destinat<br>both do | ase aware<br>tion and to<br>mestic as v | ness of va<br>place Odis<br>vell as inte | rious tour<br>ha as on<br>rnational | ism produc<br>ie of the mo<br>markets. To | ts of Odis<br>ost prefer<br>o position | iha as a to<br>red tourist<br>brand Odi | urism<br>destinations i<br>sha as the | n • |
| Provision           |                                 |                                         |                                          | 1090000                             |                                           |                                        |                                         |                                       |     |
| Ifms Expentidure    | Q1                              | 55978                                   | Q2                                       | 0                                   | Q3                                        | 0                                      | Q4                                      | 0                                     |     |
|                     | □Same a                         | s Ifms Exp.                             |                                          |                                     |                                           |                                        |                                         |                                       |     |
| Target Achieved     | Q1                              | 0                                       | Q2                                       | 0                                   | Q3                                        | 0                                      | Q4                                      | 0                                     |     |
| Cumulative Progress |                                 |                                         |                                          | 0                                   |                                           |                                        |                                         |                                       |     |
| Remarks             |                                 |                                         |                                          |                                     |                                           |                                        |                                         |                                       |     |
|                     |                                 |                                         |                                          |                                     |                                           |                                        |                                         |                                       | 1   |
|                     |                                 |                                         |                                          |                                     |                                           |                                        |                                         | Clo                                   | ose |
| SI.No Output        |                                 |                                         | Indica                                   | tor                                 |                                           |                                        | Unit                                    | Targ                                  | jet |

2.1.7 In case, the target achieved financial data is same as IFMS auto populated data, then select the checkbox "**Same as Ifms Exp.**"

| Oshama Dataila      | CENE                           |                                           |                                          | VICES T                            | uriem Dub                               | licity of T                            | ouriem OTI                              | JEDS                                   |
|---------------------|--------------------------------|-------------------------------------------|------------------------------------------|------------------------------------|-----------------------------------------|----------------------------------------|-----------------------------------------|----------------------------------------|
| Scheme Details      | GENER                          | AL LOUN                                   | JIVIIC SER                               | WICE3-10                           | unsin-rub                               | licity of r                            | ounsin-o n                              | IERO                                   |
| Objective           | To incre<br>destina<br>both do | ease aware<br>ition and to<br>mestic as y | ness of va<br>place Odis<br>vell as inte | rious tour<br>ha as on<br>mational | sm produc<br>e of the mo<br>markets. To | ts of Odis<br>ost prefer<br>o position | sha as a to<br>red tourist<br>brand Odi | urism<br>destinations in<br>sha as the |
| Provision           |                                |                                           |                                          | 1090000                            |                                         |                                        |                                         |                                        |
| Ifms Expentidure    | Q1                             | 55978                                     | Q2                                       | 0                                  | Q3                                      | 0                                      | Q4                                      | 0                                      |
|                     | <b>⊠</b> Same a                | as Ifms Exp.                              |                                          |                                    |                                         |                                        |                                         |                                        |
| Target Achieved     | Q1                             | 55978                                     | Q2                                       | 0                                  | Q3                                      | 0                                      | Q4                                      | 0                                      |
| Cumulative Progress |                                |                                           |                                          | 55978                              |                                         |                                        |                                         |                                        |
| Remarks             |                                |                                           |                                          |                                    |                                         |                                        |                                         |                                        |
|                     |                                |                                           |                                          |                                    |                                         |                                        | l                                       | Update Close                           |
| SI.No Output        |                                |                                           | Indica                                   | itor                               |                                         |                                        | Unit                                    | Target                                 |

2.1.8 After entering the quarterly financial progress information, Update and Close. This process is to be done for all the schemes. 2.1.9 To input physical progress, click on "Physical" button from the scheme as mentioned at 2.1.5.

| Governmen    | nt of Odisha, Finance Department                |                                                                                                    |                                                                                                    |           |             |           |                 |             |             |  |
|--------------|-------------------------------------------------|----------------------------------------------------------------------------------------------------|----------------------------------------------------------------------------------------------------|-----------|-------------|-----------|-----------------|-------------|-------------|--|
| nnual >      | Supplementary >                                 | Re-appropri<br>Re-appropri<br>Re- | iation > 🕞 Account Directory > 🖃 Surrender > 💷 OCF > 🗔 EFC SFC >                                                                                                    | 📼 Exp     | r. Position | > 🗔 Ot    | utcome Budget > | 📼 Cash      | Managment > |  |
|              |                                                 |                                                                                                    |                                                                                                    |           |             |           |                 |             |             |  |
| Outco        | ome Budget 2021-2022                            |                                                                                                    |                                                                                                    |           |             |           |                 |             |             |  |
| epartment    | t 34-CO-OPERATIO                                | N DEPARTME                                                                                                    | NT ~                                                                                                    |           |             |           |                 |             |             |  |
| lassificatio | on Establishment, Ope                           | erations and M                                                                                                    | aintenance Expenditure                                                                                                    |           |             |           |                 |             |             |  |
|              |                                                 | View                                                                                                    |                                                                                                    |           |             |           |                 |             |             |  |
| SI.No        | Scheme Details                                  | Resource                                                                                                    | Objective                                                                                                    | Provision | Ifms        | Financial | Physical        |             |             |  |
| 1            | RCS,Odisha                                      |                                                                                                    | For payment of fee to legal consultants in respect of various Supreme Court cases.Payment of arbitration fee, payment of court fee                                                    | 1000      | 77          | Progress  | Progress        | 0 Financial | Physical    |  |
| 2            | Odisha State Cooperative<br>Election Commission |                                                                                                    | Imparting training to the Election Officers and Polling personnel at state level, district level and circle (zonal)<br>level for smooth conduct of Cooperative Election in the State. | 1500      | 0           |           |                 | 0 Financial | Physical    |  |
| 3            | Audit Establishment-O/o<br>AGCS,Odisha          |                                                                                                    | Payment of consultation fee for various service                                                                                                    | 48        | 7           |           |                 | 0 Financial | Physical    |  |
|              |                                                 |                                                                                                    |                                                                                                    | 2548      | 84          |           |                 | 0           |             |  |
|              |                                                 |                                                                                                    |                                                                                                    |           |             |           |                 |             |             |  |

2.1.10 The following screen will be displayed. Data to be filled-in in the "Quarterly Achieved" field. Then "Update" and "Close". This is to be repeated for all the schemes.

|       |                                                                                               |           |                                                                        |                                                            | Qua                                                   | urterly Phy                        | ical Progress 🔀 🖹 🔉 🖻 Cash Managment 👌                                                                                                    |  |
|-------|-----------------------------------------------------------------------------------------------|-----------|------------------------------------------------------------------------|------------------------------------------------------------|-------------------------------------------------------|------------------------------------|----------------------------------------------------------------------------------------------------|--|
|       |                                                                                               | Scheme [  | Details                                                                | AGRICULTUR                                                 | E AND ALLIED                                          | ACTIVIT                            | S-Co-Operation-Training & Capacity Building-OTHERS                                                                                                    |  |
|       | ome Budget 2021-2022                                                                          | Objective |                                                                        | To provide gra<br>orientation to r<br>information are      | nt in aid to Odis<br>nembers and er<br>e disseminated | ha State<br>mployees<br>to the sta | operative Union for the purpose of imparting training and<br>the Cooperatives. Through publication of forthightly magazines,<br>eholders so that they are sensitized thereby strengthening the |  |
|       | t 34-CO-OPERATIO                                                                              | Provision |                                                                        |                                                            | 4000                                                  |                                    |                                                                                                    |  |
|       | on State Sector Scher                                                                         |           |                                                                        |                                                            |                                                       |                                    |                                                                                                    |  |
|       |                                                                                               | SI.No     | Output                                                                 | Indicator                                                  | Unit                                                  | Target                             | Quarterly Progress                                                                                                    |  |
| SI.No | Scheme Details                                                                                |           |                                                                        |                                                            |                                                       |                                    | Q1 Q2 Q3 Q4 Cumulative                                                                                                    |  |
|       | AGRICULTURE AND ALLIED AC<br>Operation-Training & Capacity B                                  | 1         | Capacity<br>building of all<br>stakeholders of<br>the<br>Cooperatives. | No. of<br>magazines<br>Published<br>and No. of<br>training | Numbers(No.)                                          | 146                                | 12 40 4 0 56 Financia Physical                                                                                                    |  |
|       |                                                                                               |           | Enhancing the<br>information<br>base relating to                       | programmes<br>to be<br>conducted.                          |                                                       |                                    | <sup>0</sup> Financial Physical                                                                                                    |  |
|       | SCIENCE TECHNOLOGY & EN<br>Information Technology & E-Gov<br>infrastructure-Computerisation & |           | the Cooperative<br>movement in<br>the state.                           |                                                            |                                                       |                                    | · Prantice Property                                                                                                    |  |
|       | AGRICULTURE AND ALLIED AC                                                                     |           |                                                                        |                                                            |                                                       |                                    | 0 Financial Physical                                                                                                    |  |
|       |                                                                                               | Remarks   |                                                                        | fhfh                                                       |                                                       |                                    | • 0 Financial Physical                                                                                                    |  |
|       | AGRICULTURE AND ALLIED ACTIVIT                                                                | IES-Co-   | OTHERS To p                                                            | rovide agricultural                                        | Term loans at ch                                      | eaper rate                         | ir purchasing farm 150000 0 0 Financial Physical                                                                                                    |  |

2.1.11 Click the "Outcome Budget". The following screen will be displayed.

| 🕄 M        | icrosoft V       | /ord - Inception REPC 🗙 📔 🚱 Inception Report Final.p | df × MA BE          | ſA            | ×                  | +                 |                 |                               |                               | ~ -                      | 5 ×   |
|------------|------------------|------------------------------------------------------|---------------------|---------------|--------------------|-------------------|-----------------|-------------------------------|-------------------------------|--------------------------|-------|
| ← -        | e c              | A Not secure   172.16.130.198:1010/Module            | s/OutCome/Quarterly | FaOutCome     | aspx               |                   |                 |                               |                               | ፼ \$ □                   | 😩 :   |
| 🔢 Ар       | ps M             | Gmail 🖸 YouTube Ҟ Maps 隆 Translate                   |                     |               |                    |                   |                 |                               |                               |                          |       |
| ٢          | ODIS<br>Governme | HA BUDGET Q 🔀                                        |                     |               |                    |                   |                 | Approved Budget Rep           | orts 🗘 🗔 FA of Demand -       | 34 ∽ ŒLog                | out   |
| 🖬 A        | nnual >          | Supplementary > Re-appropriation                     | on > 🕞 Accour       | t Directory > | Surrender          | > 🕞 OCF >         | □ EFC SFC >     | Expr. Position Expr. Position | □ Outcome Budget ∨ □ Cash     | Managment >              | _     |
|            |                  |                                                      |                     |               |                    |                   |                 |                               | > Preparation                 |                          |       |
|            | Outc             | ome Budget 2021-2022                                 |                     |               |                    |                   |                 |                               | Submit Proposal     Report    |                          |       |
|            | SI No            | Classification                                       | Total Provision     | Ifms Exp      | Financial Progress | Physical Progress | Status          |                               | Approved Report               |                          |       |
|            | 1                | Establishment, Operations and Maintenance Expendence | diture 3548         | 161           | 1500               | 0                 | FA Not Submited | Send To Secretary             | > Preparation (EOM/UFC/SFC)   |                          |       |
|            | 2                | State Sector Schemes                                 | 15499962            | 6671086       | 0                  | 0                 | FA Not Submited | Send To Secretary             | > Project/Work List           |                          |       |
|            |                  |                                                      |                     |               |                    |                   |                 |                               | Submit Monitoring Evaluation  |                          |       |
|            |                  |                                                      |                     |               |                    |                   |                 |                               | > Quarterly Monitoring Report |                          |       |
|            |                  |                                                      |                     |               |                    |                   |                 |                               |                               |                          |       |
|            |                  |                                                      |                     |               |                    |                   |                 |                               |                               |                          |       |
|            |                  |                                                      |                     |               |                    |                   |                 |                               |                               |                          |       |
|            |                  |                                                      |                     |               |                    |                   |                 |                               |                               |                          |       |
|            |                  |                                                      |                     |               |                    |                   |                 |                               |                               |                          |       |
|            |                  |                                                      |                     |               |                    |                   |                 |                               |                               |                          |       |
|            |                  |                                                      |                     |               |                    |                   |                 |                               |                               |                          |       |
|            |                  |                                                      |                     |               |                    |                   |                 |                               |                               |                          |       |
|            |                  |                                                      |                     |               |                    |                   |                 |                               |                               |                          |       |
| iavascrint | void(0)          |                                                      |                     |               | 2021 © Finance De  | partment,Governme | ent of Odisha   |                               |                               |                          |       |
|            | , ⊂ту            | be here to search                                    | o 🖽 💽               |               |                    |                   |                 |                               | 🧔 27℃ Haze ∧                  | 🔁 🛱 🗘 🕅 13:56<br>14-02-2 | J22 🖏 |

2.1.9 Select "Submit Monitoring Evaluation". The following screen will be displayed.

| dicrosoft Wo  | ord - Inception REP × S Inception     | Report Final.pdf  | × MA BETA       |             | ×                  | +                 |                 |                     |               | ~              | -      | ٥     |
|---------------|---------------------------------------|-------------------|-----------------|-------------|--------------------|-------------------|-----------------|---------------------|---------------|----------------|--------|-------|
| → C           | A Not secure   172.16.130.198:10      | 10/Modules/Out    | Come/QuarterlyF | aOutCome    | aspx               |                   |                 |                     |               | E              | 2 ☆    |       |
| ops MG        | îmail 💶 YouTube Ҟ Maps 隆 T            | franslate         |                 |             |                    |                   |                 |                     |               |                |        |       |
| ODISH         | <b>HA BUDGET</b>                      |                   |                 |             |                    |                   |                 | Approved Budget Rep | orts 🖉 🗔 F    |                |        |       |
| Government    |                                       | 1.4. 5            |                 |             |                    |                   |                 |                     |               |                |        |       |
| Annual >      | Supplementary > 🖼 Re                  | e-appropriation > | C Account       | Directory > | Surrender          | > COUCE >         | EFC SFC .       | Expr. Position >    | Outcome Budge | Cash Manag     | nent > |       |
|               |                                       |                   |                 |             |                    |                   |                 |                     |               |                |        |       |
| Outco         | me Budget 2021-2022                   |                   |                 |             |                    |                   |                 |                     |               |                |        |       |
| SI No         | Classification                        |                   | Total Provision | Ifms Exp    | Financial Progress | Physical Progress | Status          |                     |               |                |        |       |
| 1             | Establishment, Operations and Mainten | ance Expenditure  | 3548            | 161         | 1500               | 0                 | FA Not Submited | Send To Secretary   |               |                |        |       |
| 2             | State Sector Schemes                  |                   | 15499962        | 6671086     | 0                  | 0                 | FA Not Submited | Send To Secretary   |               |                |        |       |
|               |                                       |                   |                 |             |                    |                   |                 |                     |               |                |        |       |
|               |                                       |                   |                 |             |                    |                   |                 |                     |               |                |        |       |
|               |                                       |                   |                 |             |                    |                   |                 |                     |               |                |        |       |
|               |                                       |                   |                 |             |                    |                   |                 |                     |               |                |        |       |
|               |                                       |                   |                 |             |                    |                   |                 |                     |               |                |        |       |
|               |                                       |                   |                 |             |                    |                   |                 |                     |               |                |        |       |
|               |                                       |                   |                 |             |                    |                   |                 |                     |               |                |        |       |
|               |                                       |                   |                 |             |                    |                   |                 |                     |               |                |        |       |
|               |                                       |                   |                 |             |                    |                   |                 |                     |               |                |        |       |
|               |                                       |                   |                 |             |                    |                   |                 |                     |               |                |        |       |
|               |                                       |                   |                 |             |                    |                   |                 |                     |               |                |        |       |
|               |                                       |                   |                 |             | 2021 © Finance De  | partment,Governme | nt of Odisha    |                     |               |                |        |       |
| <i>Р</i> Туре | e here to search                      | 0                 |                 |             |                    |                   |                 |                     | 9             | 27℃ Haze へ 🖗 🖫 | 1 (1)  | 13:55 |

Then Click on "Send to Secretary"

2.1.12 The following screen will be displayed with dialogue box "Do you want to send?"

| O MR.: BETA LOON z X Minker (9) - disprised klur: X MINSETA X +                                                                                                    | 9_ 0 X                              |
|----------------------------------------------------------------------------------------------------|-------------------------------------|
| < C 88 A Not secure 172.18.130.198.1010/Moduley/OutCome.apx                                                                                                    | E 🛃 😸 🖉 🛞 (ETWAGHIA)                |
| 👔 💷 oriniebudget.gov.in 🚇 Websites & Dows IIII BETA 🔛 Hew to Build a CRU IIII backdoor 172.16.130.198.1010 says                                                         |                                     |
| Despensent to Send?                                                                                                    | emand - 32 ~ OLogout                |
| 🚱 🕼 Annual ) 🔄 Supplementary ) 🔅 Re-appropriation ) 🔝 Account Directory ) 🖾 Summedie ) 🖾 OCF ) 🖼 EFC SFC ) Elli Expr. Posiblion ) 🗔 Outcome Budget ) 🗔 Cash Managment ) |                                     |
|                                                                                                    |                                     |
| Outcome Budget 2023-2024                                                                                                    |                                     |
| Kin Classification Total Provision Ims Fire Teanviel Provised Provised Provised Reason                                                                                  |                                     |
| 1 State Sector Schemes 623599 5552 55978 0 FA Not Submitted                                                                                                    |                                     |
|                                                                                                    |                                     |
|                                                                                                    |                                     |
|                                                                                                    |                                     |
|                                                                                                    |                                     |
| 0                                                                                                    |                                     |
| ©                                                                                                    |                                     |
|                                                                                                    |                                     |
| Ø                                                                                                    |                                     |
| 0                                                                                                    |                                     |
| -                                                                                                    |                                     |
|                                                                                                    |                                     |
|                                                                                                    |                                     |
|                                                                                                    |                                     |
|                                                                                                    |                                     |
|                                                                                                    |                                     |
|                                                                                                    |                                     |
| 2021 @ Finance Department Government of Odsha                                                                                                    | ,                                   |
| 🚆 Q. Sauch 💿 🖿 🖑 💭 🐂 🕲 📾 🛷 🖉 O. 🔍 🎊 🔯 📑 🐗 🥵                                                                                                    | ^ ENG ☐ d× 4:58 PM ●<br>7/15/2023 ● |
|                                                                                                    |                                     |

Click "OK"

2.1.13 After sending to Secretary the following status will be displayed.

| $\rightarrow C$ |                                                       |                  |             | ×                  | +                   |                 |                                | × ·                      | - 0   |
|-----------------|-------------------------------------------------------|------------------|-------------|--------------------|---------------------|-----------------|--------------------------------|--------------------------|-------|
| / 0             | A Not secure   172.16.130.198:1010/Modules/Ou         | tCome/QuarterlyF | aOutCome.   | .aspx              |                     |                 |                                | Ê                        | ۲ 🗆 🕯 |
| Apps M G        | imail 💶 YouTube 🐹 Maps 🔤 Translate                    |                  |             |                    |                     |                 |                                |                          |       |
|                 | HA BUDGET Q 🔀<br>t of Odisha, Finance Department      |                  |             |                    |                     |                 |                                |                          |       |
| Annual >        | 🖼 Supplementary > 🕞 Re-appropriation >                | 🖼 Account        | Directory > | Surrender          | > 📼 OCF >           | EFC SFC 2       | > 🖼 Expr. Position > 📼 Outcome | Budget > 🕞 Cash Managmen | >     |
|                 |                                                       |                  |             |                    |                     |                 |                                |                          |       |
| Outco           | me Budget 2021-2022                                   |                  |             |                    |                     |                 |                                |                          |       |
| SI No           | Classification                                        | Total Provision  | Ifms Exp    | Financial Progress | Physical Progress   | Status          |                                |                          |       |
| 1               | Establishment, Operations and Maintenance Expenditure | 3548             | 161         | 1500               | 0                   | FA to Secretary |                                |                          |       |
| 2               | State Sector Schemes                                  | 15499962         | 6671086     | 0                  | 0                   | FA Not Submited | Send To Secretary              |                          |       |
|                 |                                                       |                  |             |                    |                     |                 |                                |                          |       |
|                 |                                                       |                  |             |                    |                     |                 |                                |                          |       |
|                 |                                                       |                  |             | 2021 © Finance Пе  | partment Government | nt of Odisha    |                                |                          |       |

Similarly, this process will be done for all applicable classifications.

#### 3. APPROVAL BY ADMINISTRATIVE DEPARTMENT SECRETARY

3.1 The Administrative Department Secretary log in to the BETA System with the credentials.

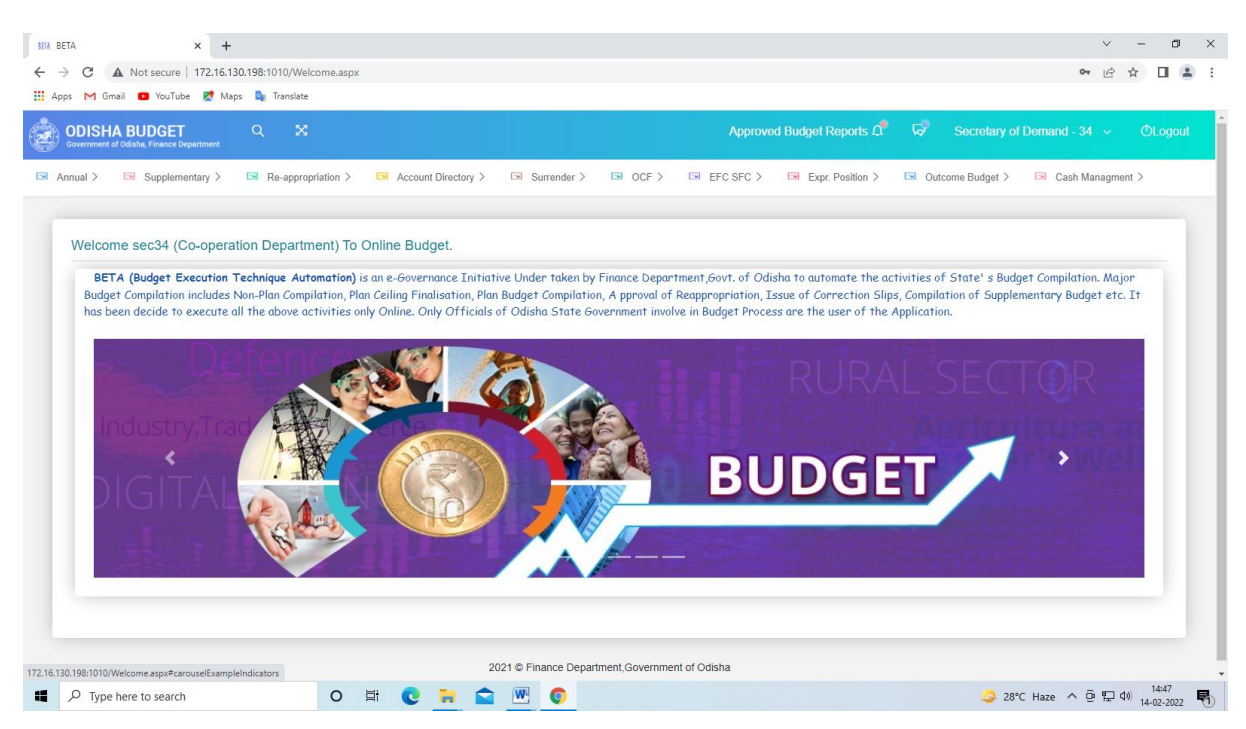

3.2 Click on "Outcome Budget" tab and select "Quarterly Monitoring Report" from the dropdown list.

| HIL BETA × +                                                                                                    | ~ - @ ×                                                                                                    |
|----------------------------------------------------------------------------------------------------|----------------------------------------------------------------------------------------------------|
| ← → C ▲ Not secure   172.16.130.198:1010/Modules/OutCome/QuarterlyPpomuOutCome.aspx                                                                                                    | ල් 🖈 🎓 🕄                                                                                                    |
| ODISHA BUDGET Q X Approved Budget Reports O                                                                                                    | Gever Secretary of Demand - 34 → OLogout                                                                                                    |
| Construction       C       C <t< td=""><td>Sectional yor Definition - 34 V OCLIGATION Sectional States of the section of the section of th</td></t<> | Sectional yor Definition - 34 V OCLIGATION Sectional States of the section of the section of th |
| 172 16 101 100101016-0-16 / Output-Rome / Output-Rome 100 / Manage 2021 © Finance Department Government of Odisha                                                                                                    |                                                                                                    |
| 🗄 👃 Type here to search 💦 🔿 🔁 🛤 🧖 🗮 🌠 🍘 🧒                                                                                                    | 은 30°C Haze 스 며 문 및 d) FNG 12:01 로                                                                                                    |

3.3 Click on "View Report" tab to review the detailed financial and physical progress of the schemes. The following screen will be displayed.

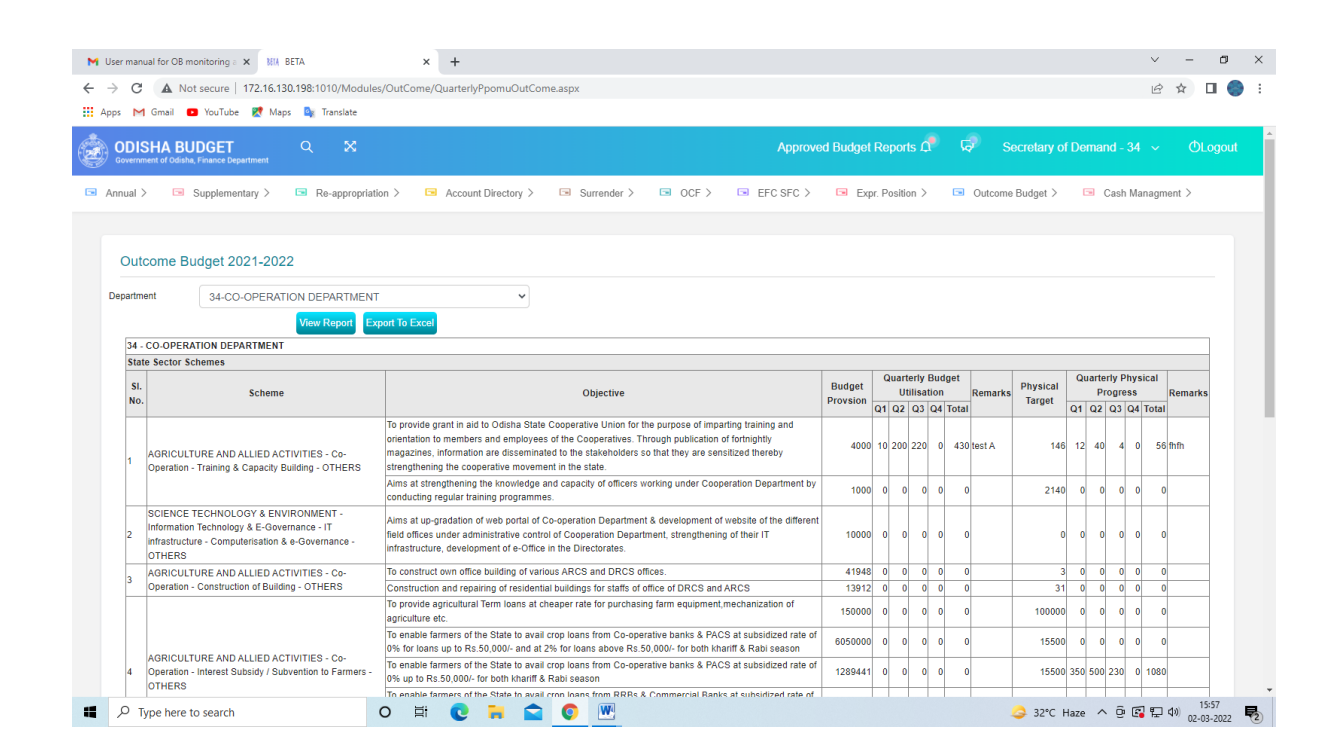

3.4 If the information is in order, then Click "Outcome Budget". The following screen will be displayed.

| er manu                                 | al for OB monitoring a 🗙 🕅 BETA                                                                                                    | × +                                                                                                    |            |                     |       |        |          |           |            |              |         |      |             |             | ×     |        | -     | đ  |
|-----------------------------------------|----------------------------------------------------------------------------------------------------|----------------------------------------------------------------------------------------------------|------------|---------------------|-------|--------|----------|-----------|------------|--------------|---------|------|-------------|-------------|-------|--------|-------|----|
| G                                       | A Not secure   172.16.130.198:1010/Modules                                                                                                    | ;/OutCome/QuarterlyPpomuOutCome.aspx                                                                                                    |            |                     |       |        |          |           |            |              |         |      |             |             | Ŀ     | 2      | r     |    |
| s M                                     | Gmail 💶 YouTube 🐹 Maps 🔯 Translate                                                                                                    |                                                                                                    |            |                     |       |        |          |           |            |              |         |      |             |             |       |        |       |    |
|                                         | CHA BUDGET Q X                                                                                                    | Арргоу                                                                                                    | ed Budgel  | t Re                | po    | rts 1  | <b>1</b> | ធ         | s          | ecretary o   | of D€   | ema  | ind         | - 34        | + ~   |        | ΦL    | og |
| nnual >                                 | Supplementary > Re-appropriation                                                                                                    | on > 🖙 Account Directory > 🕞 Surrender > 🕞 OCF > 🕞 EFC SFC >                                                                                                    | 🖼 Ex       | pr. P               | ositi | ion )  | >        | •         | Outcome    | Budget ∽     |         | -    | Cas         | sh M        | anag  | ment   | >     |    |
|                                         |                                                                                                    |                                                                                                    |            |                     |       |        |          | > Su      | ıbmit Prop | oosal        |         |      |             |             |       |        |       |    |
| Outo                                    | come Budget 2021-2022                                                                                                    |                                                                                                    |            |                     |       |        | > Re     | > Report  |            |              |         |      |             |             |       |        |       |    |
|                                         |                                                                                                    |                                                                                                    |            |                     |       |        |          | > Ap      | niect/Wor  | k List       |         |      |             |             |       |        |       |    |
| Department 34-CO-OPERATION DEPARTMENT   |                                                                                                    |                                                                                                    |            |                     |       |        |          |           | arterly M  | onitorina Re | port    |      |             |             |       |        |       |    |
|                                         | View Report Ex                                                                                                    | Don't To Excel                                                                                                    |            |                     |       |        |          | > Ap      | prove Mo   | nitoring Eva | aluati  | ion  | L           |             |       |        |       | _  |
| 34 - (                                  | CO-OPERATION DEPARTMENT                                                                                                    |                                                                                                    |            |                     |       |        |          | -         |            |              |         | _    |             | _           |       |        | _     |    |
| state                                   | e Sector Schemes                                                                                                    |                                                                                                    | Durlant    | G                   | Quar  | rterly | Bu       | Idget     |            | Dhusiaal     | Q       | uart | erly        | Phy         | sical | Т      |       |    |
| No.                                     | Scheme                                                                                                    | Objective                                                                                                    | Provsion   | Provsion Q1 Q2 Q3 Q |       |        | ation    | on Remark |            | Target       | Q1 Q2 ( |      | rog<br>2 Q: | Q3 Q4 Total |       | Rer    | marks | •  |
| 1                                       | AGRICULTURE AND ALLIED ACTIVITIES - Co-<br>Operation - Training & Capacity Building - OTHERS                                                    | To provide grant in aid to Odisha State Cooperative Union for the purpose of imparting training and<br>orientation to members and employees of the Cooperatives. Through publication of fortnightly<br>magazines, information are disseminated to the stakeholders so that they are sensitized thereby<br>strengthening the cooperative movement in the state. | 4000       | 0 10                | 200   | 0 220  | 0 (      | 0 430     | test A     | 146          | 5 12    | 2 41 | 0           | 4 1         |       | 6 fhfh |       | -  |
|                                         |                                                                                                    | Aims at strengthening the knowledge and capacity of officers working under Cooperation Department by<br>conducting regular training programmes.                                                                                                    | 1000       | 0 0                 | (     | 0 (    | 0 (      | 0 0       |            | 2140         | 0       |      | 0           | 0 (         | )     | 0      |       |    |
| 2                                       | SCIENCE TECHNOLOGY & ENVIRONMENT -<br>Information Technology & E-Governance - IT<br>Infrastructure - Computerisation & e-Governance -<br>OTHERS | Aims at up-gradation of web portal of Co-operation Department & development of website of the differer<br>field offices under administrative control of Cooperation Department, strengthening of their IT<br>infrastructure, development of e-Office in the Directorates.                                                                                      | t<br>10000 | 0 0                 | (     | 0 (    | 0 (      | 0 0       |            | (            | 0 0     | , ,  | 0           | 0           | 0     | 0      |       |    |
| AGRICULTURE AND ALLIED ACTIVITIES - Co- |                                                                                                    | To construct own office building of various ARCS and DRCS offices.                                                                                                    | 41948      | 8 0                 | (     | 0 (    | 0 (      | 0 0       |            | 3            | 3 (     | ,    | a           | 0 (         | )     | 0      | _     |    |
| -                                       | operation - construction of Building - OTHERS                                                                                                   | Construction and repairing of residential buildings for staffs of office of DRCS and ARCS<br>To provide agricultural Term loans at cheaper rate for purchasing farm equipment,mechanization of                                                                                                    | 13912      | 2 0                 |       | 0 (    |          | 0 0       |            | 3.           | 1 (     | +    | 3           | 0 (         |       | 0      |       | -  |
|                                         |                                                                                                    | agriculture etc.                                                                                                    | 150000     | 0 0                 |       | 0 (    |          | 0 0       |            | 100000       |         | 1    | <u>ا</u>    | 0           |       | 0      |       |    |
|                                         |                                                                                                    | 10 enable farmers of the State to avail crop loans from Co-operative banks & PACS at subsidized rate o                                                                                                    | 605000     |                     |       |        |          | 0 0       |            | 15500        |         | ala  | 0           | 0 0         |       | 0      |       |    |
|                                         |                                                                                                    | 0% for loans up to Rs.50,000/- and at 2% for loans above Rs.50,000/- for both khariff & Rabi season                                                                                                    | 0050000    | "                   | 1     | 1      | 1        | 1         |            |              | 1       | ۳L ( | 1           | ۳Ľ          | 1     | 1      |       |    |
| 4                                       | AGRICULTURE AND ALLIED ACTIVITIES - Co-<br>Operation - Interest Subsidy / Subvention to Farmers -                                               | 0% for loans up to Rs 50,000/- and at 2% for loans above Rs 50,000/- for both khariff & Rabi season<br>To enable farmers of the State to avail corp loans from Co-operative banks & PACS at subsidized rate o<br>0% up to Rs 50,000/- for both khariff & Rabi season                                                                                           | 1289441    | 1 0                 | (     | 0 (    | 0 (      | 0 0       |            | 15500        | 0 350   | ) 50 | 0<br>23     | 0 0         | 0 10  | 0      |       |    |

3.5 Then Click on "Approve Monitoring Evaluation". The following screen will be displayed.

| er manual | I for OB monitoring a 🗙 🕅 BE                  | ETA                     | × +             |             |                               |                   |                       |                    |      |                | ~                 | -     | ٥    |
|-----------|-----------------------------------------------|-------------------------|-----------------|-------------|-------------------------------|-------------------|-----------------------|--------------------|------|----------------|-------------------|-------|------|
| C         | A Not secure   172.16.130.                    | .198:1010/Modules/Out   | Come/QuarterlyS | ecOutCom    | e.aspx                        |                   |                       |                    |      |                | Ŕ                 | ☆     | J (  |
|           | HA BUDGET<br>tt of Odisha, Finance Department |                         |                 |             |                               |                   | Approved              | Budget Reports 🕰   | Ģ    | Secretary of   | f Demand - 34 🗸 🗸 | ΦĿ    | ogou |
| nnual >   | Supplementary >                               | Re-appropriation >      | Account         | Directory > | <ul> <li>Surrender</li> </ul> | > 🗔 OCF >         | ■ EFC SFC >           | ■ Expr. Position > | 🗔 Ou | tcome Budget > | 🗔 Cash Managm     | ent > |      |
| Outco     | ome Budget 2021-2022                          | 2                       |                 |             |                               |                   |                       |                    |      |                |                   |       |      |
| SI No     | Classification                                |                         | Total Provision | Ifms Exp    | Financial Progress            | Physical Progress | Status                |                    |      |                |                   |       |      |
| 1         | Establishment, Operations and                 | Maintenance Expenditure | 3548            | 161         | 1500                          | 0                 | Approved by Secretary | View               |      |                |                   |       |      |
| 2         | State Sector Schemes                          |                         | 15499962        | 6671086     | 430                           | 1136              | Approved by Secretary | View               |      |                |                   |       |      |
|           |                                               |                         |                 |             |                               |                   |                       |                    |      |                |                   |       |      |
|           |                                               |                         |                 |             |                               |                   |                       |                    |      |                |                   |       |      |
|           |                                               |                         |                 |             |                               |                   |                       |                    |      |                |                   |       |      |
|           |                                               |                         |                 |             | 2021 © Finance De             | partment,Governme | ent of Odisha         |                    |      |                |                   |       |      |

The status will be updated as "Approved by Secretary".

- 3.6 If the information is not in order, then click on **"Return"** to send back the report to "FA" for rework. The same step will be followed for submitting the report once again to Secretary for approval.
- 3.7 If the information is in order, then click on "Approve".

#### End Note:

These steps complete the quarterly monitoring progress data entry and approval processes. This monitoring module is purely for the purpose of internal monitoring of financial and physical progress relating to Outcome Budget. The information contained must not be shared with others without the approval of the Competent Authority.

\*\*\*\*\*\*\*